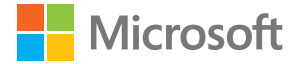

# คู่มือผู้ใช้ Microsoft Screen Sharing for Lumia Phones (HD-10)

ฉบับที่ 1.1 TH

### <mark>คู่มือผู้ใช้</mark> Microsoft Screen Sharing for Lumia Phones (HD-10)

### สารบัญ

| ความปลอดภัย                                              | 3  |
|----------------------------------------------------------|----|
| เกี่ยวกับอุปกรณ์เสริมของคุณ                              | 4  |
| ปุ่มและส่วนประกอบ                                        | 5  |
| เชื่อมต่ออะแดปเตอร์ของคุณเข้ากับ<br>ทีวีและแหล่งจ่ายไฟ   | 6  |
| เชื่อมต่ออะแดปเตอร์ของคุณเข้ากับ<br>โทรศัพท์หรือแท็บเล็ต | 7  |
| เรียกการตั้งค่าคืนกลับเป็นค่าที่ตั้งจาก<br>โรงงาน        | 8  |
| การอัพเดตซอฟต์แวร์อะแดปเตอร์<br>ของคุณ                   | 9  |
| ข้อมูลเกี่ยวกับผลิตภัณฑ์และความ                          |    |
| ปลอดภัย                                                  | 10 |
| ลิขสิทธิ์และคำชี้แจงอื่นๆ                                | 11 |

### ดวามปลอดภัย

้โปรดอ่านและปฏิบัติตามคำแนะนำต่อไปนี้ มิฉะนั้นอาจก่อให้เกิดอันตรายหรือเป็นการผิดกฎหมายได้

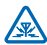

#### สัญญาณรบกวน

้อปกรณ์ไร้สายทั้งหมดจะไวต่อสัญญาณรบกวน ซึ่งจะส่งผลต่อประสิทธิภาพการทำงานของเครื่องได้

#### บริการที่ผ่านการรับรอง

เฉพาะผู้ที่ผ่านการรับรองเท่านั้นที่จะสามารถประกอบหรือซ่อมอุปกรณ์ต่างๆ ของเครื่องได้

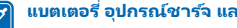

#### แบตเตอรี่ อปกรณ์ชาร์จ และอปกรณ์เสริมอื่นๆ

ใช้แบตเตอรี่ อปกรณ์ชาร์จ และอปกรณ์เสริมอื่นๆ ที่ได้รับการรับรองจาก Microsoft Mobile ว่าใช้กับ อปกรณ์ร่นนี้ได้เท่านั้น ห้ามต่อโทรศัพท์เข้ากับอุปกรณ์ที่ไม่สามารถใช้งานร่วมกันได้

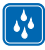

### เก็บอุปกรณ์ไว้ในที่แห้ง

โทรศัพท์ของคณไม่กันน้ำ ควรเก็บโทรศัพท์ไว้ในที่แห้ง

## เกี่ยวกับอุปกรณ์เสริมของคุณ

อะแดปเตอร์ช่วยให้คุณสามารถดูหน้าจอของโทรศัพท์หรือแท็บเล็ตบนโทรทัศน์หรือจอภาพของคุณ

เมื่อเชื่อมต่ออะแดปเตอร์เข้ากับโทรทัศน์ที่รองรับ HDMI คุณก็จะสามารถดูเนื้อหาบนโทรศัพท์หรือแท็บเล็ต บนหน้าจอโทรทัศน์ได้

หากต้องการใช้อะแดปเตอร์ คุณต้องมีอุปกรณ์ Lumia พร้อมการแสดงภาพหน้าจอหรือการแสดงผลแบบไร้สาย หรืออุปกรณ์ต้นทาง Wi-Fi CERTIFIED Miracast™

NFC สามาร์ใช้ได้กับโทรศัพท์ Lumia ที่มีจุดศูนย์กลางอุปกรณ์เวอร์ชัน 3.5 ชื้นไป เวอร์ชันล่าสุดพร้อมให้บริการ ผ่าน Store การดาวน์โหลด

สำหรับข้อมูลเพิ่มเติมเกี่ยวกับการใช้งานร่วมกัน การสนับสนุน การดาวน์โหลดซอฟต์แวร์ และการแก้ไขบัญหา ให้ ไปที่ www.microsoft.com/mobile/support/

อ่านคู่มือผู้ใช้อย่างละเอียดก่อนการใช้งานผลิตภัณฑ์ และอ่านคู่มือผู้ใช้ของอุปกรณ์ที่คุณเชื่อมต่อกับผลิตภัณฑ์ ด้วย

### ปุ่มและส่วนประกอบ

ทำความรู้จักกับอุปกรณ์ของคุณ

- 1 ช่องเสียบอุปกรณ์ชาร์จ Micro-USB
- 2 ช่องรีเซ็ต
- 3 พื้นที่ NFC
- 4 ดิสก์ NFC แบบถอดออกได้
- 5 ช่องเสียบสาย HDMI
- 6 ไฟแสดงสถานะ

ผลิตภัณฑ์นี้ไม่มีสาย HDMI รวมอยู่ด้วย

พื้นผิวของผลิตภัณฑ์นี้ปราศจากสารนิกเกิล

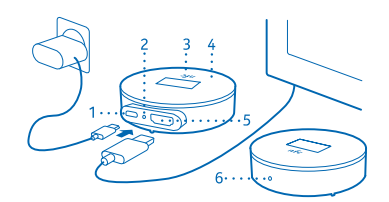

อ่านคู่มือผู้ใช้อย่างละเอียดก่อนการใช้งานผลิตภัณฑ์ และอ่านคู่มือผู้ใช้ของอุปกรณ์ที่คุณเชื่อมต่อกับผลิตภัณฑ์ ด้วย

### เชื่อมต่ออะแดปเตอร์ของคุณเข้ากับทีวีและแหล่งจ่ายไฟ

เชื่อมต่อสาย HDMI และเสียบแหล่งจ่ายไฟเพื่อเริ่มต้นการใช้งาน

- 1. ต่อปลายสาย HDMI ด้านหนึ่งเข้ากับพอร์ต HDMI ของอะแดปเตอร์ และอีกด้านเข้ากับโทรทัศน์
- 2. เชื่อมต่ออุปกรณ์ชาร์จเข้ากับอะแดปเตอร์ และเสียบปล้ำไฟที่ผนัง
- 3. ตรวจสอบให้แน่ใจว่าโทรทัศน์ของคุณเปิดอยู่และได้เลือกโหมดสัญญาณเข้าที่ถูกต้อง

เมื่อคุณเห็นหน้าจอ **Start mirroring** พร้อมคำแนะนำ คุณก็พร้อมที่จะเชื่อมต่ออะแดปเตอร์เข้ากับโทรศัพท์ ของคุณ

### เชื่อมต่ออะแดปเตอร์ของคุณเข้ากับโทรศัพท์หรือแท็บเล็ต

หากต้องการเริ่มแสดงเนื้อหาจากโทรศัพท์ของคุณ ให้เชื่อมต่ออะแดปเตอร์ของคุณเข้ากับโทรศัพท์ด้วย NFC

1. ตรวจสอบให้แน่ใจว่าได้เปิด NFC บนโทรศัพท์แล้ว

2. แตะพื้นที่ NFC ของอุปกรณ์ทั้งสองพร้อมกัน

3. ในมุมมอง แสดงหน้าจอของฉุ้น บนโทรศัพท์ของคุณ ให้แตะ Screen Sharing

 หาก<sup>ู่</sup>ต้องการหยุดการแสดงเนื้อหา ให้แตะพื้นที่ NFC พร้อมกันอีกครั้ง แล้วแตะ Screen Sharing อีกครั้ง ในมุมมอง แสดงหน้าจอของฉัน

 $\mathbf{x}$ 

**เคล็ดลับ:** ถอดดิสก์ NFC จากอะแดปเตอร์และเชื่อมต่อโทรศัพท์ของคุณจากระยะไกล นอกจากนี้ คุณ สามารถให้ผู้อื่นใช้ดิสก์เชื่อมต่อโทรศัพท์ของตนแทนได้ - เพียงจำไว้ว่าให้ยกเลิกการเชื่อมต่อโทรศัพท์ ของคุณก่อน

หากต้องการเชื่อมต่อโดยไม่ใช้ NFC บนหน้าจอเริ่มต้น ให้ปัดไปหางข้าย แล้วแตะ **การตั้งค่า** > **แสดงหน้า จอของฉัน** 

🚼 🛛 เคล็ดลับ: เพิ่ม แสดงหน้าจอของฉัน ไปยังการดำเนินการเร่งด่วนในศูนย์ดำเนินการของคุณ

หากต้องการเชื่อมต่อแท็บเล็ต ให้บัดเข้ามาจากทางด้านขวา แล้วแตะ อุปกรณ์ > โปรเจกต์ > เพิ่มการแสดง ผลแบบไร้สาย > Screen Sharing หากเครื่องขอ ให้ป้อนรหัส PIN ที่แสดงบนหน้าจอโทรทัศน์ลงในแท็บเล็ต ของคุณ

หาก TV ของคุณไม่สามารถแสดงหน้าจอโทรศัพท์ได้ทั้งหมด โปรดเปลี่ยนการตั้งค่าขนาดภาพใน TV

# เรียกการตั้งค่าคืนกลับเป็นค่าที่ตั้งจากโรงงาน

หากคุณต้องการล้างการเชื่อมต่อกับอุปกรณ์อื่นที่เคยทำมาทั้งหมด และเรียกศึนการตั้งค่าตั้งเดิม ให้รีเซ็ต อะแดปเตอร์ของคุณ นอกจากนี้ คุณสามารถรีเซ็ตหากมีปัญหาในการเชื่อมต่ออะแดปเตอร์เข้ากับอุปกรณ์

ตรวจสอบว่าได้เชื่อมต่ออะแดปเตอร์เข้ากับโทรทัศน์และแหล่งจ่ายไฟแล้ว

- 1. รอจนกว่าหน้าจอ Start mirroring จะแสดงบนหน้าจอโทรทัศน์
- 2. ให้ใช้ปลายของคลิปหนีบกระดาษหรือเครื่องมือลักษณะเดียวกัน กดปุ่มรีเซ็ตในช่องรีเซ็ตประมาณ 5 วินาที

เมื่อคุณเห็นหน้าจอ Start mirroring อีกครั้ง คุณก็พร้อมที่จะเชื่อมต่ออะแดปเตอร์เข้ากับโทรศัพท์ของคุณ

### การอัพเดตซอฟต์แวร์อะแดปเตอร์ของคุณ

คุณต้องมีแฟลชไดรฟ์ USB และสาย Y สำหรับ USB สาย Y ต้องมีหัวเสียบที่เหมาะสมเพื่อเชื่อมต่ออะแดปเตอร์ ของคุณเข้ากับแฟลชไดรฟ์และแหล่งจ่ายไฟ (อุปกรณ์ชาร์จหรือคอมพิวเตอร์)

1. เชื่อมต่อแฟลชไดรฟ์ USB เข้ากับคอมพิวเตอร์

 ไปที่เว็บไซต์สนับสนุนอะแดปเตอร์ ดาวน์โหลดไฟล์อัพเดตซอฟต์แวร์ HD-10 แล้วจัดเก็บในโฟลเดอร์หลักของ แฟลชไดรพี

- 3. เชื่อมต่ออะแดปเตอร์ของคุณเข้ากับโทรทัศน์ด้วยสาย HDMI
- 4. เชื่อมต่อแฟลชไดรฟ์ USB และแหล่งจ่ายไฟเข้ากับอะแดปเตอร์ของคุณด้วยสาย Y

ระบบตรวจหาการอัพเดตซอฟต์แวร์ และแสดงหน้าจออัพเดตขณะอัพเดต ห้ามถอดสายใดๆ ระหว่างการอัพเดต

- 5. รอจนกว่าหน้าจอ Start mirroring แสดงขึ้น
- 6. ถอดสาย Y ออกจากอะแดปเตอร์ของคุณ และเชื่อมต่ออุปกรณ์ชาร์จเข้ากับอะแดปเตอร์ตามปกติ

การอัพเดตซอฟต์แวร์เสร็จสมบูรณ์

### ข้อมูลเกี่ยวกับผลิตภัณฑ์และความปลอดภัย

### การดูแลโทรศัพท์ของคุณ

คุณควรดูแลโทรศัพท์ อุปกรณ์ชาร์จ และอุปกรณ์เสริมด้วยความระมัดระวัง คำแนะนำต่อไปนี้จะช่วยให้คุณใช้อุปกรณ์ของคุณได้นาน

- เก็บอุปกรณ์ไว้ในที่แห้ง การจับตัวของไอน้ำ ความเบียกชิ้น และของเหลวทุกประเภท หรือความชุ่มชื้น จะทำให้เกิดองค์ประกอบของแร่ ซึ่ง อาจทำให้วงจรอิเล็กหรอนิกสสักกร่อนได้ หากตัวเครื่องเบียกชื้น ปล่อยให้เครื่องแห้งสนิท
- อย่าใช้หรือเกีบโทรศัพห์ไว้ในที่ที่มีฝุ่นหรือที่สกปรก
- อย่าเก็บโทรศัพท์ไว้ในอุณหภูมิที่สูง อุณหภูมิสูงอาจทำให้อุปกรณ์ได้รับความเสียหาย
- อย่าเก็บโทรศัพท์ไว้ในอุณหภูมิที่เย็นจัด เมื่ออุณหภูมิเพิ่มขึ้นจนถึงอุณหภูมิปกติ ความชื้นจะก่อตัวขึ้นภายในเครื่อง ซึ่งอาจทำให้ตัวเครื่อง เสียหายได้
- อย่าเปิดตัวเครื่อง
- การดัดแปลงที่ไม่ได้รับการรับรองอาจทำให้โทรศัพท์เสียหายและยังเป็นการฝ่าฝืนกฎหมายว่าด้วยอุปกรณ์วิทยุสื่อสารอีกด้วย
- อย่าโยน เคาะ หรือเขย่าอุปกรณ์หรือแบตเตอรี่ การใช้งานโดยไม่ถนอมเครื่องอาจทำให้ตัวเครื่องเสียหายได้
- ใช้แต่ผ้าแห้งที่นุ่มสะอาดทำความสะอาดพื้นผิวของโทรศัพท์เท่านั้น

ชั้นส่วนของโทรศัพท์เป็นสื่อแม่เหล็ก วัตถุที่ทำจากโลหะอาจดึงดูดเข้าหาโทรศัพท์ อย่าวางบัตรเครดิตหรือสื่อเก็บแม่เหลีกอื่นไว้ใกล้โทรศัพท์ เพราะข้อมูลที่เก็บไว้ภายในอาจถูกลปได้

#### การนำกลับมาใช้ใหม่

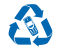

สงคินผลิตภัณฑอิเล็กหรอนิกส์ แบตเตอร์ และวัสดุบรรจุภัณฑที่ไข้แล้วไปยังจุดคัดแบกขยะเฉพาะหุกครั้ง วิธีนี้จะช่วยป้องกันการกำจัดขยะที่ไม่มี การกวบคุม และช่วยรณรงศ์การที่ไซเดิสวัสดุไข้แล้วต่างๆ วัสดุทุกซันของอุปกรณ์นี้สามารถนำกลับมาไข้เป็นวัตถุดับและพลังงานได้ ไปรดตรวจ สอบวิธีการที่ไขเดิลผลิตภัณฑ์ของคุณได้ที่ www.microsoft.com/mobile/recycle

### ข้อมูลเกี่ยวกับแบตเตอรี่และอุปกรณ์ชาร์จ

ชาร์จอุปกรณ์ของท่านด้วยอุปกรณ์ชาร์จรุ่น AC-20 หรือ AC-60 ปลั้กของอุปกรณ์ชาร์จอาจมีหลายแบบ

Microsoft Mobile อาจผลิตแบตเตอรี่หรืออุปกรณ์ชาร์จรุ่นอื่นที่ใช้งานได้กับอุปกรณ์รุ่นนี้

### อุปกรณ์ทางการแพทย์ที่ปลูกถ่ายไว้ในร่างกาย

เพื่อหลีกเลี่ยงสัญญาณรบกวนที่อาจเกิดขึ้น ผู้ผลิตอุปกรณ์ทางการแพทย์ที่ปลูกถ่ายไว้ในร่างกายแนะนำว่า ควรให้โหรศัพห์มือถืออยู่ห่าง จากอุปกรณ์ทางการแพทย์อย่างน้อย 15.3 เซนติเมตร (6 นิ้ว) สำหรับผู้ใช้อุปกรณ์ทางการแพทย์ดังกล่าว ควรปฏิบัติดังนี้

- เกีบโทรศัพท์ให้อยู่ห่างจากอุปกรณ์ทางการแพทย์มากกว่า 15.3 เซนติเมตร (6 นิ้ว) เสมอ
- ปิดอุปกรณ์ไร้สาย หากสงสัยว่ากำลังเกิดสัญญาณรบกวน
- ทำตามคำแนะนำจากผู้ผลิตสำหรับอุปกรณ์ทางการแพทย์ดังกล่าว

หากคุณมีข้อสงส์ยเกี่ยวกับการใช้โทรศัพท์ไร้สายร่วมกับอุปกรณ์ทางการแพทย์ที่ปลูกถ่ายไว้ในร่างกาย โปรดปรึกษากับแพทย์ที่ไห้คำปรึกษา ด้านสุขภาพของคุณ

#### รายละเอียดการรับรอง (SAR)

#### อุปกรณ์นี้ตรงตามคำแนะนำของการสื่อสารทางคลื่นวิทยุ

โทรศัพท์ของคุณจะเป็นตัวรับและส่งสัญญาณวิทยุ ซึ่งได้รับการออกแบบมาไม่ให้เกินความถี่สัญญาณคลื่นวิทยุที่แนะนำโดยข้อกำหนดระหว่าง ประเทศ ข้อแนะนำนี้จัดทำขึ้นโดย ICNRP ซึ่งเป็นหน่วยงานด้านวิทยาศาสตร์อิสระ และรวมถึงระดับความปลอดภัยที่ออกแบบมาเพื่อคุ้มครอง ผู้ใช้ทุกคน โดยไขเขึ้นกับอายุหรือสุขภาพ

้ข้อแนะนำของการเปิดชับคลื่นใช้หน่วยวัดของ SAR (Specific Absorption Rate) ข้อกำหนด SAR ที่กำหนดไว้ในคำแนะนำ ICNIRP คือ 2,0 วัตต์/ก็โลกวัน (W/kg) ซึ่งเป็นคำเฉลียกวินสัยกวันของเนื้อเยื่อผิว การหดุลอบ SAR จัดทำขึ้นในภาพการทำงานแบบมาตรฐาน ซึ่งเตรื่องจะส่งคลินความถี่ที่ระดับพลังานสูงสุดขึ้นแนะนำให้ใช้ในคลินความถึงหมดที่ทำการหดุลอบ

## ลิขสิทธิ์และคำชี้แจงอื่นๆ

คำประกาศเรื่องความสอดคล้อง

# **€€**0560

Microsoft Mobile Oy (Ltd) ขอประกาศในที่นิ่ว่า HD-10 ผลิตภัณฑ์นี้สอดคล้องกับข้อกำหนดที่สำเป็นและผื่อนไขอื่นๆ ที่เกี่ยวข้องของ Directive 1999/5/EC ท่านสามารถอำนสำเนาของประกาศเรื่องความสอดคล้องได้ที่ www.microsoft.com/mobile/declarationof-conformity

ผลิตภัณฑ์ที่มีให้บริการของโหรศัพท์อาจแตกต่างไปตามภูมิภาค สำหรับข้อมูลเพิ่มเติม โปรดติดต่อตัวแหนจำหน่ายของท่าน เครื่องรุ่นนี้ประกอบ ด้วยสินค้า เทคโนโลยี หรือขอฟต์แวซีซึ่งยู่ภายใต้ปังคับของกฎหมายและข้อปังคับด้านการส่งออกของสหรัฐอเมริกาและประเทศอื่นๆ ห้ามกระทำ การใจๆ ที่ขัดแม้งต่อกฎหมาย

เนื้อหาโนเอกสารนี้ให้ข้อมูล "ตามสภาพที่เป็น" โดยไม่มีการรับประกันโดๆ ไม่ว่าจะโดยชัดแจ้งหรือโดยนัย ซึ่งรวมกึงและมิได้จำกัดเพียงการรับ ประกันโดยนัยถึงความสามารถในการทำงานของผลิตภัณฑ์ที่จำหน่าย และความเหมาะสมในการใช้งานตามวัตถุประสงค์ ตลอดจนความถูกต้อง ความเชื่อกือได้หรือข้อมูลในเอกสารนี้ เว้นแต่กฎหมายที่ใช้บังคับระปุไว้เท่านั้น Microsoft Mobile มีสิทธิในการแก้ไขหรือเพิกถอนเอกสารนี้ได้ ทุกเมื่อโดยไม่ต้องบอกกล่าวส่างหน้า

ตามขอบข่ายสูงสุดที่อนุญาตโดยกฎหมายที่ใช้บังคับ ไม่ว่าจะอยู่ภายใต้สุดานการณ์โด Microsoft Mobile หรือผู้ให้อนุญาตรายใดของ Microsoft Mobile จะไม่รับผิดขอบต่อการสูญหายของข้อมูลหรือรายได้ หรือความเสียหายพิเศษโดยอุบัติการณ์ อันเป็นผลสืบเนื่องหรือความ เสียหายทางอ่อนไม่ว่าจะตัวยสาเทตุโด

ห้ามทำซ้ำ สงต่อ จำหน่าย หรือจัดเก็บเนื่อหาส่วนหนึ่งส่วนใดหรือห้งหมดของเอกสารฉบับนี้ในรูปแบบใดๆ โดยไม่ได้รับอนุญาตเป็นลายลักษณ์ อักษรจาก Microsoft Mobile Microsoft Mobile ต่านนินเป็บายในการพัฒนาอย่างต่อเนื่อง Microsoft Mobile จึงขอสรงนสิทธิ์ ห้าะเปลี่ยนแปลและปรับปรุงสามหนึ่งส่วนใดของสติตภัณฑ์ที่อธิบายไว้ในเอกสารฉบับนี้ไตยไม่ต่องแจ้งให้ทราบสาวหน้า

Microsoft Mobile จะไม่รับรอง รับประกัน หรือรับผิดชอบใดๆ ต่อความสามารถในการใช้งาน เนื้อหา หรือการสนับสนุนผู้ใช้จากแอพพลิเคชั่น ของบริษัทอื่นที่มาพร้อมกับอุปกรณ์ของท่าน ท่านจะทราบว่าแอพเหล่านั้นได้รับการจัดเตรียมให้ในแบบที่เป็นได้โดยการใช้งานแอพนั้น

#### คำประกาศของ FCC/INDUSTRY CANADA

อุปกรณ์นี่สอดคล้องกับมาตราที่ 15 ของข้อกำหนด FCC และมาตรฐาน RSS ที่ยกเว้นใบอนุญาตของ Industry Canada การกำวานจะขึ้นอยู่กับ เสื่อนไขสองข้อดังต่อไปนี้ (1) อุปกรณ์นี่อาจไม่ก่อได้เกิดสัญญาณรบการแท็เป็นอันชายไดๆ และ (2) อุปกรณ์นี้ต้องของรับสัญญาณรบกานโดๆ ที่ได้ชั่ว รวมเริ่งสัญญาณรบกวนที่อาจทำได้รูปกรณ์ห่างานไม่ตรงกับที่ต้องการ สำหรับข้อมูลเพิ่มเติม ใบ้รดไปที่ **transition.fcc.gov/cet/ rfsafety/rf-faqs.html** การแล้ยนแปลงหรือการตัดแปลงโดๆ ที่ไม่ได้รับอนุมัติอย่างขัดแจ้งจาก Microsoft Mobile จะทำให้สิทธิโนการใช้ อุปกรณ์นี้ของผู้ใช้เป็นไม่มะ

หมายเหตุ: อุปกรณ์นี้ได้รับการทดสอบแล้วและสอดคล้องกับชืดจำกัดสำหรับอุปกรณ์ดีริตอลคลาส B ตามมาตราที่ 15 ของข้อกำหนด FCC ชืด จำกัดเหล่านี้ได้รับการกำหนดขึ้นเพื่อไห้มีการป้องกันสู่ญญาณรบกวนที่เป็นอันตรายในสถานที่ห้าดาศัตย่างเหมาะสม อุปกรณ์นี้สร้าง โช้ และสามารถแน่พลังานเความรับขู่ได้ และหากได้ตดั้งและไข้จำนดามคำแน่น่า อาจทำให้ก็กลังญากนรบกรณ์เป็นอุ้นตรายต่อย่าง คลื่นวิทยุได้ อย่างไรก็ตาม ไม่มีการรับประกันว่าสัญญาณรบกวนจะไม่เกิดขึ้นในการติดดังพิเศษแบบโต หากอุปกรณ์นี้ห่าให้เกิดสัญญาณรบกวน ที่เป็นอันตรายกับเครื่องรับวิทยุหรือไหรหัดน์ซึ่งสามารถตราจสอบได้โดยการปิดหรือเปิดอุปกรณ์ ขอให้ผู้ใช้ลองแก้ไขสัญญาณรบกวนดังกล่าว ด้วยวิธีการต่อไปนี้

- เปลี่ยนพิศทางหรือตำแหน่งของเสาอากาศรับสัญญาณ
- แยกอุปกรณ์กับเครื่องรับให้อยู่ใกลจากกันมากขึ้น
- ต่ออุปกรณ์เข้ากับช่องเสียบปล้ำไฟอื่นที่ไม่ใช่ช่องเดียวกับที่เครื่องรับนั้นต่ออยู่
- ปรึกษากับตัวแทนจำหน่ายหรือขอความช่วยเหลือจากช่างซ่อมวิทยุ/ทีวีที่มีประสบการณ์

TM © 2014 Microsoft Mobile สงวนลิขสิทธิ์ Microsoft, Windows, โลโก้ Windows และ Lumia เป็นเครื่องหมายการค้าของกลุ่ม บริษัท Microsoft ผลิตภัณฑ์/ชื่อบริษัทอื่นอาจเป็นเครื่องหมายการค้าของผู้เป็นเจ้าของอื่นๆ ตามลำดับ

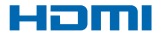

HDMI และโลโก้ HDMI เป็นเครื่องหมายการค้าหรือเครื่องหมายการค้าจดทะเบียนของ HDMI Licensing LLC

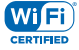

โลโก้ Wi-Fi CERTIFIED® เป็นเครื่องหมายรับรองของ Wi-Fi Alliance

Wi-Fi CERTIFIED Miracast™ เป็นเครื่องหมายการค้าของ Wi-Fi Alliance

© 2014 Microsoft Mobile สงวนลิขสิทธิ์

ผลิตภัณฑ์นี้ประกอบด้วยขอฟต์แวร์แบบโอเพนซอร์ส สำหรับลิขสิทธิ์และคำขี้แจงอื่นๆ การอนุญาต และการรับรองที่บังคับใช้ ให้กดปุ่มรีเซ็ต ในซ่องรีเซ็ตอย่างรวดเร็วด้วยปลายคลิปหนิบกระดาษหรือเครื่องมือที่มีลักษณะเดียวกัน เมือหน้าจอ **Start mirroring** แสดงขึ้น หากต้องการ ออก ให้กดปุ่มรีเช็ตอีกครั้ง